## Практическая работа 4.6. Создание отчетов

| Оглавление                                      |     |
|-------------------------------------------------|-----|
| Практическая работа 4.6. Создание отчетов       | . 1 |
| Задание 1. Создание отчета Итоги сессии         | .1  |
| Залание 2. Отчет на основе запроса с параметром | .4  |
|                                                 | • • |

### Цели:

Освоить технологию создания и редактирования отчетов.

Отчет – это средство для отображения данных при выводе на печать. Отчет формируется на основе созданных в базе данных таблиц и запросов.

В отчет можно включать данные из таблиц, запросов. Если запрос, на основе которого формируется отчет, содержит условия отбора, то и в отчет будут включены только данные, удовлетворяющие этому условию.

В отчетах, как и в формах, можно создавать вычисляемые поля.

Среда баз данных предоставляет возможность создать отчет при помощи конструктора или мастера. Удобнее всего создавать отчет, используя Мастер отчетов, а затем редактировать его с помощью Конструктора.

### Задание 1. Создание отчета Итоги сессии

Создайте запрос *Оценки студентов*, на основе которого будет формироваться отчет. В запрос включите данные: фамилия, имя, отчество студента, номер группы, название дисциплин и полученных по ним оценок.

Создайте отчет *Итоги сессии*. В отчете оценки студентов должны быть сгруппированы по номерам групп и дисциплинам. Для каждого студента должна вычисляться средняя оценка в сессию, а для каждой группы должно вычисляться среднее значение оценок по всем предметам.

### Технология работы:

### Часть 1. Создание запроса

- 1. Создайте запрос в режиме конструктора.
- 2. Включите в запрос таблицы Группа, Студент, Дисциплина, Оценка.
- 3. Включите в запрос поля
  - из таблицы Студент выберите Фамилия, Имя, Отчество,
  - из таблицы Группа поле Номер группы,
  - из таблицы Дисциплина поле Название,
  - из таблицы Оценка поле Оценка.
- 4. Выполните запрос и оцените правильность выполнения.
- 5. Сохраните запрос с именем Оценки студентов.

6. Закройте запрос.

Часть 2. Создание отчета

- 7. На панели переходов выберите категорию Отчеты.
- 8. Запустите Мастер отчетов (вкладка Создание/группа Отчеты/Мастер отчетов) (Рис. 1)

| Главная Создание Вн                                                                  | ешние данные Работа с базами данных                                                                             | Надстройки                                                                    |                   |
|--------------------------------------------------------------------------------------|----------------------------------------------------------------------------------------------------|-------------------------------------------------------------------------------|-------------------|
| Таблица<br>Шаблоны таблиц + Конструктор<br>Списки SharePoint + Конструктор<br>таблиц | <ul> <li>Форма</li> <li>Разделенная форма</li> <li>Несколько элементов</li> <li>Конструктор<br/>форм</li> </ul> | Наклейки<br>Пустой отчет<br>Отчет<br>Мастер отчетов<br>Конструктор<br>отчетов | Мастер<br>запросо |
| Таблицы                                                                              | Формы                                                                                                    | Отчеты                                                                        |                   |

Рис. 1. Мастер отчетов

- 9. На первом шаге включите в отчет все поля запроса Оценки студентов. Далее.
- 10.На следующем шаге выберите вид представления данных *Группа*. Проконтролируйте изменения по образцу (Рис. 2). Дополнительно, можно посмотреть другие представления. Далее.

| Создание отчетов                                                                                                    |                                                            |
|----------------------------------------------------------------------------------------------------|------------------------------------------------------------|
| Создание отчетов<br>Выберите вид представления данных:<br>• Группа<br>• Студент<br>• Дисциплина<br>• Оценка<br>Вывести дополнительные сведения | Номер группы<br>Фамилия, Имя, Отчество<br>Название, Оценка |
|                                                                                                    | L                                                          |
| Отмена                                                                                                    | < <u>Н</u> азад <u>Д</u> алее > <u>Г</u> отово             |

Рис. 2. Выбор вида представления данных

- 11.На следующем шаге задавать уровень группировки не надо, т.к. мастер автоматически по нашему представлению предлагает ее правильно, т.е. сначала все записи будут сгруппированы по номеру группы, потом по фамилиям студентов и для каждого студента - по дисциплинам и полученным оценкам.
- 12. Примечание.
- 13. Изменяя вид представления и уровни группировки можно получить по одним и тем же данным разные отчеты под разным углом зрения.
- 14.На следующем шаге можно задать сортировку по полю *Название* (но не обязательно). Щелкните на кнопке Итоги (Рис. 3).

| Поле    | Sum | Avg Min | Max |                                                                   | Отмена                                 |
|---------|-----|---------|-----|-------------------------------------------------------------------|----------------------------------------|
| ULIENKA |     |         |     | Показать<br>С <u>дання</u><br>С <u>т</u> олья<br>В <u>ы</u> числя | ые и итоги<br>ко итоги<br>ить проценть |

Рис. 3. Шаг создания отчета с помощью Мастера

- 15.В открывшемся окне отметьте флажок функции Avg (Среднее) подведения итогов по всем экзаменационным предметам, включенным в отчет. Включите переключатель данные и итоги (если не включен). Щелкните на кнопке ОК и вернитесь в мастер отчетов. Щелкните на кнопке Далее.
- 16.На следующем шаге выберите вид макета для отчета. Далее.
- 17. На следующем шаге выберите стиль оформления. Далее.
- 18. На последнем шаге введите имя отчета Итоги сессии. Готово (Рис. 4).

# Итоги сессии

| Номер<br>группы | Имя          | Фамилия           | Отчество        | Название    | Оценка |
|-----------------|--------------|-------------------|-----------------|-------------|--------|
| ДО-61           |              |                   |                 |             |        |
|                 | Николай      | Арбузов           | Николаевич      |             |        |
|                 |              |                   |                 | Информатика | 4      |
|                 |              |                   |                 | История     | 4      |
|                 |              |                   |                 | Математика  | 4      |
|                 |              |                   |                 | Экономика   | 5      |
|                 | Итоги для '« | ⊅амилия'= Арбузов | (4 записей)     |             |        |
|                 | Avg          |                   |                 |             | 4,25   |
|                 | Сергей       | Кривинский        | Николаевич      |             |        |
|                 |              |                   |                 | Информатика | 3      |
|                 |              |                   |                 | История     | 3      |
|                 |              |                   |                 | Математика  | 4      |
|                 |              |                   |                 | Экономика   | 5      |
|                 | Итоги для '« | Фамилия'= Кривинс | кий (4 записей) |             |        |
|                 | Avg          |                   |                 |             | 3,75   |

Рис. 4. Отчет Итоги сесии

Отчет откроется в режиме просмотра, что позволяет просмотреть, правильно включена информация в отчет и хорошо ли она расположена.

При необходимости можно перейти в режим конструктора (Контекстное меню/Конструктор) и отредактировать расположение полей в отчете аналогично редактированию форм (см. задание 4 практической работы 4.3.).

### Задание 2. Отчет на основе запроса с параметром

Создать отчет *Списочный состав*, в котором формируется список студентов по группам. Включите в отчет поля из запроса с параметром *Список группы* (задания 1, 2 практической работы 6.4.5).